# How does "Web Activity" in Ezeelogin works?

410 Riya Francis February 24, 2025 General 3637

### How to find "Web Activity" logs or how to export Web Activity logs in Ezeelogin?

**Overview**: The "Web Activity" log provides a detailed record of user interactions with the web panel, including accessed sections and functions, along with date and time stamps; it allows searches based on user, section, and date range, where users are Ezeelogin accounts, sections are GUI areas accessed, and dates define the log search period.

**Note:** Only the Super admin user or the privileged user can access the web activity logs.

1. Click on the Users >> Web Activity tab to access the <u>web activity</u> logs. The following image shows an example of the web activity logs for the admin user.

| Ezeelogin                              |      |          |                 |                    |                       |                       |                               | Welcome, Administrator    | Logout  |
|----------------------------------------|------|----------|-----------------|--------------------|-----------------------|-----------------------|-------------------------------|---------------------------|---------|
| t≣ Servers ►                           |      | Sear     | rch             |                    |                       |                       |                               | States and States         | <       |
| Web Portals                            | N.   | User     |                 | /                  |                       | Section               |                               |                           |         |
| ±t. Users ▼                            |      | adm      | nin             |                    |                       | All                   | *                             |                           |         |
| ► User Groups                          |      | From     | ı               |                    |                       | То                    |                               |                           |         |
| ► LDAP                                 | 1.0  | 202      | 1-06-28 22:53   | 10                 |                       | 2021-06-              | 30 22:53 🔟                    |                           |         |
| ▶ SSH Log                              |      | Row      | s Per Page      |                    |                       | Note: Logs            | are local to the node. Search | the other node as well if | cluster |
| <ul> <li>RDP Recording</li> </ul>      |      | 10       |                 | 4                  |                       | is configure          | d.                            |                           |         |
| ► SCP Log                              | E. r |          |                 | •                  |                       | Export                | Reset Find                    |                           |         |
| <ul> <li>Web Proxy Log</li> </ul>      |      | 1 (s. e. |                 | man. I contraction | and the second second | and the second second | and a subscription of         | a frankland               | 1-24.00 |
| <ul> <li>Web Proxy Activity</li> </ul> |      | Web      | Activity Log    | Clear all          |                       |                       |                               |                           | 0       |
| Web Activity                           | 2475 |          | <u>Username</u> | Section            | Function              | <u>Target</u>         | <u>Time</u>                   | Actions                   |         |
| <ul> <li>Shell Activity</li> </ul>     |      |          | admin           | account            | profile               |                       | 2021-06-30 04:23:20           |                           |         |
| <ul> <li>Server Activity</li> </ul>    | ×    |          | admin           | account            | profile               |                       | 2021-06-30 04:23:11           |                           | =       |
| Work Summary                           | -    |          | admin           | account            | index                 |                       | 2021-06-30 04:23:10           |                           |         |

The drop-down menu for the section covers the following areas; Servers, Users, Access control, Settings, Command Guard, Account, Authentication, License, and Help. The following image shows the web activity logs of a regular user with the "Server" section.

| Ezeelogin                              |          |                    |           |               |                     |                               | elcome, Administrator Logout    |
|----------------------------------------|----------|--------------------|-----------|---------------|---------------------|-------------------------------|---------------------------------|
| :≣ Servers ►                           | <b>^</b> | The second         |           | 1             |                     |                               |                                 |
|                                        |          | Search             |           |               |                     |                               | •                               |
| Web Portals                            | ×        | User               |           |               | Section             | 1                             |                                 |
| 🗴 Users 🗸 🗸                            |          | Aron               | Ť         |               | Server              | s 🔶                           |                                 |
| ▶ User Groups                          |          | From               |           |               | Serve<br>Users      | rs                            |                                 |
| ► LDAP                                 |          | 2021-06-28 23:20   | 5         |               | Acces               | s control<br>as               |                                 |
| ▶ SSH Log                              | 1 1 1    | Rows Per Page      |           |               | Comm                | and Guard<br>nt le. Search th | e other node as well if cluster |
| RDP Recording                          |          | 10                 |           |               | Auther              | ntication                     |                                 |
| ▶ SCP Log                              | 2. 1     |                    | v         |               | Help                | e                             |                                 |
| Web Proxy Log                          |          | a la contra tragen |           | and series in | A CARLES            | New Color States and States   | . In the second second          |
| <ul> <li>Web Proxy Activity</li> </ul> |          | Web Activity Logs  | Clear all |               |                     |                               |                                 |
| ▹ Web Activity                         |          | Username           | Section   | Function      | <u>Target</u>       | Time                          | Actions                         |
| <ul> <li>Shell Activity</li> </ul>     |          | Aron               | servers   | index         |                     | 2021-06-30 04:18:28           |                                 |
| <ul> <li>Server Activity</li> </ul>    |          | Aron               | servers   | edit          | Updated: serv.tst ( | 2) 2021-06-30 04:18:27        | 8                               |
| <ul> <li>Work Summary</li> </ul>       |          | Aron               | servers   | edit          | 2                   | 2021-06-30 04:18:16           | <b>a</b>                        |

Under the server section, you can find the following web activity logs.

- Add Server
- Edit server

• Delete server

• Change server group

• Enable or disable SSH connectivity

• Change SSH port

• Change SSH fingerprint

• Reset password on servers

• Setup keys on servers

• Server group creation

Under the User section, you can find the following web activity logs.

#### • User add

| Wel | b Activity Logs | Clear all |          |                 |                     |         | 0 |
|-----|-----------------|-----------|----------|-----------------|---------------------|---------|---|
|     | Username        | Section   | Function | Target          | Time                | Actions |   |
|     | admin           | users     | add      | Added: Jack (8) | 2021-07-13 11:35:52 |         | 8 |

- Edit the user or any changes made by editing the user.
- Delete user
- Reset access control( 8 refers to the user\_id of the user )
- Generate and reset the password of the user.

### 2. Export Web Activity log

Step 2(A): Click on the Users -> Web Activity -> Export to export the Web Activity logs into an Excel sheet. Refer to the following image to download all users' web activity logs into an Excel sheet.

| Ezeelogin                              |                                                                                                    | Welcome, Administrator Logout                                              |
|----------------------------------------|----------------------------------------------------------------------------------------------------|----------------------------------------------------------------------------|
| i≣ Servers ►                           | Search                                                                                                    |                                                                            |
| ■ Web Portals ►                        | User                                                                                                    | Section                                                                    |
| ±t Users ▼                             | All 💠                                                                                                    | All 🗘                                                                      |
| ► User Groups                          | From                                                                                                    | То                                                                         |
| ► LDAP                                 | 2021-06-28 22:43 🛅                                                                                               | 2021-06-30 22:43 📷                                                         |
| ► SSH Log                              | Rows Per Page                                                                                                    | Note: Logs are local to the node. Search the other node as well if cluster |
| RDP Recording                          | 10 \$                                                                                                    | is configured.                                                             |
| ▶ SCP Log                              |                                                                                                    | Export Reset Find                                                          |
| Web Proxy Log                          | and the second second second second second second second second second second second second second second second |                                                                            |
| <ul> <li>Web Proxy Activity</li> </ul> |                                                                                                    |                                                                            |
| Web Activity                           |                                                                                                    |                                                                            |
| <ul> <li>Shell Activity</li> </ul>     |                                                                                                    |                                                                            |
| <ul> <li>Server Activity</li> </ul>    |                                                                                                    |                                                                            |

## **3.** View API logs

**Step 3(A):** To view all the actions performed via API navigate to **Users -> Web Activity -> who** and select **API**. This will display a list of logs for all actions executed through API.

| Ezeelogin                           |            |       |                      |            |                 |                               |                         | Į                                      | Welcome, Administrator Logou |
|-------------------------------------|------------|-------|----------------------|------------|-----------------|-------------------------------|-------------------------|----------------------------------------|------------------------------|
| E Servers                           | *          | User  | r                    |            |                 | Section                       |                         |                                        |                              |
| ₩eb Portals                         |            | A     | ul II                | \$         |                 | All                           | \$                      |                                        |                              |
| ±t. Users 🗸 🗸                       |            | From  | n<br>5-01-01 19:05 🚮 |            |                 | <b>To</b><br>2025-01-22 19:03 | 5 📷                     |                                        |                              |
| <ul> <li>User Groups</li> </ul>     |            | Row   | rs Per Page          |            |                 | Note: Logs are loca           | I to the node. Search t | he other node as well if cluster is co | nfigured.                    |
| ► LDAP                              |            | 10    |                      | \$         |                 | Who                           |                         |                                        |                              |
| Authentication Log                  | 6. E       |       |                      |            |                 | API                           | ¢                       |                                        |                              |
| ► SSH Log                           |            |       |                      |            |                 | Export Rese                   | t Find                  |                                        |                              |
| RDP Recording                       |            |       |                      |            |                 |                               |                         |                                        |                              |
| SCP Log                             | a the star | 101-1 | A - 6                |            |                 |                               | COLUMN COLUMN           |                                        |                              |
| Web Proxy Log                       | 1.4        | web   | Activity Logs        | Clear all  |                 |                               |                         |                                        |                              |
| Web Proxy Activity                  |            |       | <u>Username</u>      | Section    | Function        | Target                        | API                     | Time                                   | Actions                      |
| Web Activity                        |            |       | - admin1             | users      | set_expiry      | 10                            | 1                       | 2025-01-17 06:33:08                    | 8                            |
| <ul> <li>Shell Activity</li> </ul>  |            | User  | expiry set: john ->  | 2025-01-30 |                 |                               |                         |                                        |                              |
| <ul> <li>Server Activity</li> </ul> |            |       | admin1               | servers    | get_server_list |                               | 1                       | 2025-01-17 05:34:52                    | 8                            |
| Work Summary                        |            |       | + admin1             | users      | set_expiry      | 2                             | 1                       | 2025-01-13 00:00:29                    | 8                            |
| ► Status                            |            |       | + admin1             | users      | set_expiry      | 2                             | 1                       | 2025-01-11 16:07:40                    | 8                            |
| 🗊 Access Control 🛛 🕨                |            |       | + admin1             | users      | unsuspend       | 2                             | 1                       | 2025-01-11 16:05:58                    | <b>a</b>                     |
| Q. Sattinge                         |            |       | + admin1             | users      | suspend         | 2                             | 1                       | 2025-01-11 16:05:26                    | 8                            |
| U Getungs                           |            |       | + admin1             | servers    | add             | Added: web.eznoc.com2 (17)    | 1                       | 2025-01-11 08:29:33                    | 8                            |
| 🛞 Cluster                           |            |       | + admin1             | servers    | edit            | Updated: web.eznoc.com1 (16)  | 1                       | 2025-01-11 08:01:04                    | 8                            |
| 🗑 Command Guard 🛛 🕨 👻               | 1.0        |       | + admin1             | servers    | change          | fingerprint                   | 1                       | 2025-01-11 07:14:02                    | 8                            |

Step 3(B): Selecting "User" will display a list of logs for all actions executed through web GUI.

| Ezeelogin                                                           |         |                                                          |                                                    |                                                                                        |                                      |                                    |                                                                                                    | Welcome, Administrator |
|---------------------------------------------------------------------|---------|----------------------------------------------------------|----------------------------------------------------|----------------------------------------------------------------------------------------|--------------------------------------|------------------------------------|----------------------------------------------------------------------------------------------------|------------------------|
| 🗉 Servers 🔹 🕨                                                       | Searc   | h                                                        |                                                    |                                                                                        |                                      |                                    |                                                                                                    |                        |
| Web Portals                                                         | User    |                                                          |                                                    |                                                                                        | Section                              |                                    |                                                                                                    |                        |
|                                                                     | All     | <del>\$</del>                                            |                                                    |                                                                                        | All                                  | \$                                 |                                                                                                    |                        |
| 1t Users 🗸                                                          | From    |                                                          |                                                    |                                                                                        | То                                   |                                    |                                                                                                    |                        |
| User Groups                                                         | 2025-   | 01-01 19:05 📆                                            |                                                    |                                                                                        | 2025-01                              | -22 19:05 🛅                        |                                                                                                    |                        |
| LDAP                                                                | Rows    | Per Page                                                 |                                                    |                                                                                        | Note: Log                            | s are local to the nod             | e. Search the other node as well if cluster is                                                                                                    | s configured.          |
| <ul> <li>Authentication Log</li> </ul>                              | 10      | ÷                                                        |                                                    |                                                                                        | Who                                  |                                    | 7                                                                                                    |                        |
| ► SSH Log                                                           | 1       |                                                          |                                                    |                                                                                        | User                                 | ŧ                                  |                                                                                                    |                        |
| <ul> <li>RDP Recording</li> </ul>                                   | 5.2     |                                                          |                                                    |                                                                                        | Export                               | Reset Find                         |                                                                                                    |                        |
| SCP Log                                                             |         |                                                          |                                                    |                                                                                        |                                      |                                    |                                                                                                    |                        |
| Web Proxy Log                                                       | Web     | Activity Logs Clear a                                    |                                                    |                                                                                        |                                      |                                    |                                                                                                    |                        |
| <ul> <li>Web Proxy Activity</li> </ul>                              |         | ,, <u>,</u>                                              |                                                    |                                                                                        |                                      | અન્ય દ્વારા દ્વારા દ્વારા સ્વત છે. |                                                                                                    |                        |
| vveb Activity                                                       |         | Username                                                 | Section                                            | Function                                                                               | Target                               | API                                | Time                                                                                                    | Actions                |
| <ul> <li>Shell Activity</li> </ul>                                  | U       | admin1                                                   | users                                              | webactivity                                                                            | 1                                    | 0                                  | 2025-01-22 00:54:36                                                                                                    |                        |
| Common Anticia                                                      | 1 P 1 2 |                                                          | licore                                             | 1 1 1 1 1 1 1 1 1 1 1 1 1 1 1 1 1 1 1                                                  |                                      | -                                  |                                                                                                    |                        |
| Server Activity                                                     |         | admin1                                                   | users                                              | webactivity                                                                            | 1                                    | 0                                  | 2025-01-22 00:54:32                                                                                                    |                        |
| Server Activity     Work Summary                                    |         | admin1                                                   | users                                              | webactivity                                                                            | 1                                    | 0                                  | 2025-01-22 00:54:32<br>2025-01-22 00:54:28                                                                                                    | 8                      |
| Server Activity     Work Summary     Status                         |         | admin1<br>admin1<br>admin1                               | users                                              | webactivity webactivity                                                                | 1<br>1<br>1                          | 0                                  | 2025-01-22 00:54:32<br>2025-01-22 00:54:28<br>2025-01-22 00:51:06                                                                                             | 8                      |
| Server Activity Work Summary Status Access Control                  |         | admin1<br>admin1<br>admin1<br>admin1                     | users<br>users<br>users<br>users                   | webactivity<br>webactivity<br>webactivity<br>webactivity                               | 1<br>1<br>1<br>1                     | 0<br>0<br>0                        | 2025-01-22 00:54:32<br>2025-01-22 00:54:28<br>2025-01-22 00:51:06<br>2025-01-22 00:51:04                                                                      |                        |
| Server Activity Work Summary Status Access Control                  |         | admin1<br>admin1<br>admin1<br>admin1<br>admin1           | users<br>users<br>users<br>users<br>users          | webactivity<br>webactivity<br>webactivity<br>webactivity<br>webactivity                | 1<br>1<br>1<br>1<br>1                | 0<br>0<br>0<br>0                   | 2025-01-22 00-54:32<br>2025-01-22 00-54:28<br>2025-01-22 00-51:06<br>2025-01-22 00-51:04<br>2025-01-22 00-51:64                                               |                        |
| Server Activity Work Summary Status Access Control Settings         |         | admin1<br>admin1<br>admin1<br>admin1<br>admin1           | users<br>users<br>users<br>users<br>users<br>users | webactivity<br>webactivity<br>webactivity<br>webactivity<br>webactivity<br>webactivity | 1<br>1<br>1<br>1<br>1<br>1           | 0<br>0<br>0<br>0<br>0              | 2025-01-22 00-54-32<br>2025-01-22 00-54-28<br>2025-01-22 00-51-06<br>2025-01-22 00-51-04<br>2025-01-22 00-51-56<br>2025-01-22 00-50-55                        |                        |
| Sarver Activity Work Summary Status Access Control Settings Cluster |         | admin1<br>admin1<br>admin1<br>admin1<br>admin1<br>admin1 | users users users users users users users users    | webaciwity<br>webaciwity<br>webaciwity<br>webaciwity<br>webaciwity<br>webaciwity       | 1<br>1<br>1<br>1<br>1<br>1<br>1<br>1 | 0<br>0<br>0<br>0<br>0<br>0         | 2025-01-22 00-54-32<br>2025-01-22 00-54-28<br>2025-01-22 00-51-06<br>2025-01-22 00-51-04<br>2025-01-22 00-50-56<br>2025-01-22 00-50-55<br>2025-01-22 00-50-55 |                        |

#### **Related Articles:**

Find a detailed web activity log.

Different logs of users.

Access Control explained.

Online URL: https://www.ezeelogin.com/kb/article/how-does-web-activity-in-ezeelogin-works-410.html